## Le mémento du directeur de tournoi à Draveil 2<sup>ème</sup> partie

ORGANISATION DES TOURNOIS DU MARDI

REGLER LES PROBLEMES AVEC LES BRIDGEMATE

VERSION 1.1

### LE MÉMENTO DU DIRECTEUR DE TOURNOI À DRAVEIL

Organisation des tournois du mardi

#### Les spécificités du club de Draveil

- 1) Les tournois du mardi se jouent en tournoi de régularité
- 2) Nous faisons des Howells avec 5, 6, 7, 8, 9, 10, 11, 12 paires
- 3) Nous jouons 20 donnes, en fonction des mouvements (qui n'est pas un tournoi court)

4) Nous jouons un **Duplicate** s'il n'y a que 4 paires soit 2 tables

5) Les joueurs rentrent eux-mêmes leur numéro de licence dans les Bridgemate, il n'y a pas d'équilibrage.

### Les taches du directeur de tournoi

Après avoir allumé l'ordinateur et ouvert le logiciel FFBCN, il faut préparer sa séance :

1) Dans la 1<sup>ère</sup> fenêtre du logiciel FFBCN Menu général **choisir Par paires** 

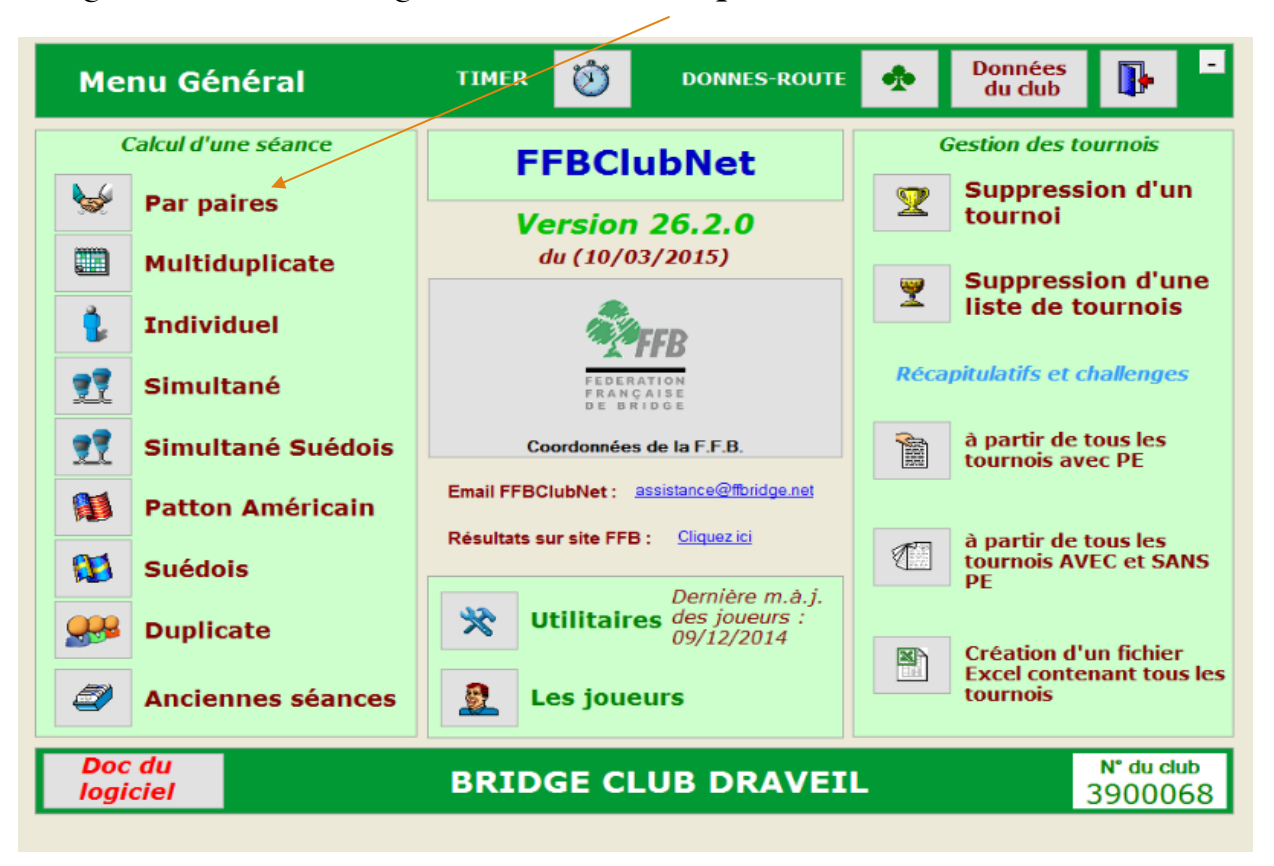

Quand tout le monde est arrivé, vous entrez les valeurs dans la section A, voir tableau à côté

Une fois que c'est fait vous sortez, par la « porte bleue « en haut à droit

|                  |        | Saisie           | acs donnees d        | fune seance      |               |  |
|------------------|--------|------------------|----------------------|------------------|---------------|--|
| Nom              | R      | eg_              | Tournoi par paire    | S                |               |  |
| Nombre de sec    | tions  | 1                | Mardi                | Тор              | Intégral      |  |
| Catégorie R      |        | égularité 🗸 🗸    | 29/03/2016           | Papport PE/PC    |               |  |
|                  |        |                  | Après-midi Court (1) | Rapport re/re    |               |  |
| Section          | A      | Section B        | Section C            | Section D        | Section E     |  |
| Nb Tables        | 3      | Nb Tables        | 0 Nb Tables 0        | Nb Tables 0      | Nb Tables     |  |
| Complet Nor      |        | Complet Oui      | Complet Oui          | Complet Oui      | Complet Oui   |  |
| Ligne vide HW    | ~      | Ligne vide       | Ligne vide           | Ligne vide       | Ligne vide    |  |
| 6                | ~      |                  |                      |                  | 8             |  |
| Туре Нои         | vell 🗸 | Type Mitchell    | Type Mitchell        | Type Mitchell    | Type Mitchell |  |
| Prédistribué Nor |        | Prédistribué Non | Prédistribué Non     | Prédistribué Non | Prédistribué  |  |
| Don/Table        | 4      | Don/Table        | 1 Don/Table          | Don/Table 1      | Don/Table     |  |
| Tours joués      | 5      | Tours joués      | 1 Tours toués 1      | Tours toués      | Tours joués   |  |

Il convient de sortir les Bridgemate. Les appareils sont paramétrés vous n'avez rien à faire sauf à : ne pas vous être trompé dans les données de la séance et appuyer sur le bouton « Automate Bridgemate ». L'utilisation des Bridgemate implique que les joueurs fassent une **feuille de résultats** s'ils ont un problème de score, c'est le score des Bridgemate qui fait foi sauf si les paires ont fait une feuille et sont d'accord.

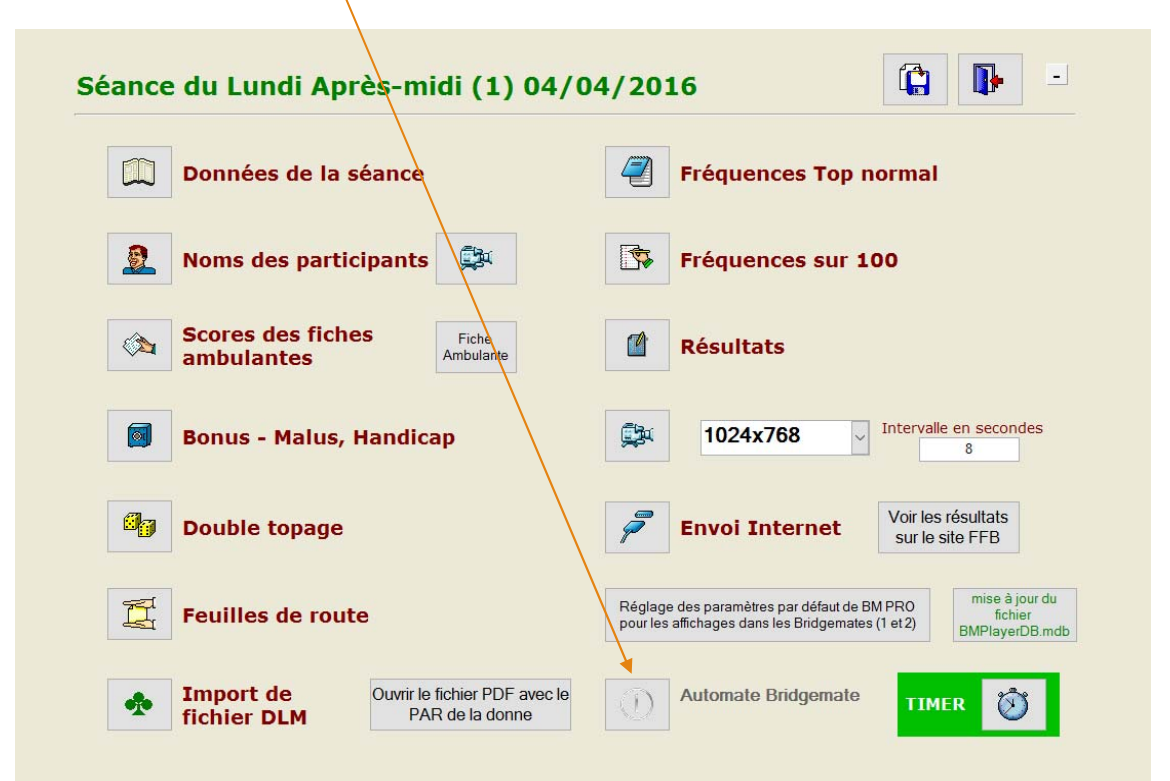

Le logiciel va vous poser 3 questions auxquelles vous répondez par OK, vous fermerez une fenêtre inutile et vous vous retrouverez devant le **logiciel BMPro**, et cela sera fini, vous cliquerez sur l'onglet **score par tour** pour vérifier où les tables en sont de leur entrée des scores et pour cacher les scores qui s'affichent à chaque donne. (Je ne peux pas vous faire une copie d'écran car je n'ai pas les Bridgemate chez moi et ça plante le logiciel quand j'ouvre les fenêtres...) Faîtes asseoir les joueurs où ils veulent en respectant le nombre de tables et faîtes leur remplir leur numéro de licence afin que les noms s'affichent à chaque tour.

Ensuite importer les noms des joueurs dans la fenêtre « Noms des participants » et cliquer sur Import nom Bridgemate, tous les numéros entrés par les joueurs seront mis à jour dans la fenêtre « Nom des participants »

|      | Lóno      | ada ·          | ueur SANS numéro de liner | 000         | louaurao    | n licencié nourla sais |                      | Mamelhidooma |
|------|-----------|----------------|---------------------------|-------------|-------------|------------------------|----------------------|--------------|
| Dout | ole-dique | ou tapez sur l | a touche "F2" dans l      | a case du i | o de liceno | e afin d'avoir la      | liste de tous les jo | ucurs        |
| N    | N° FFB    | Genre          | Nom                       | IV          | N° FFB      | Genre                  | Nom                  | IV           |
| 1    |           | ~              |                           |             |             | ~                      |                      |              |
| 2    |           |                |                           |             |             |                        |                      |              |
| 3    |           |                |                           |             |             |                        |                      |              |
| 4    |           |                |                           |             |             |                        |                      |              |
| 5    |           |                |                           |             |             |                        |                      |              |
| 6    |           |                |                           |             |             |                        |                      |              |
| 7    |           |                |                           |             |             |                        |                      |              |
| 8    |           |                |                           |             |             |                        |                      |              |
| 9    |           |                |                           |             |             |                        |                      |              |
| 10   |           |                |                           |             |             |                        |                      |              |
|      |           |                |                           |             |             |                        |                      |              |

# Tableau récapitulatif des données de la séance pour les mouvements de **tournoi du mardi**

| Nb de paires | 5        | 6   | 7   | 8    | 9   | 10  | 11  | 12  |  |
|--------------|----------|-----|-----|------|-----|-----|-----|-----|--|
|              |          |     |     |      |     |     |     |     |  |
| Nb de tables | 3        | 3   | 4   | 4    | 5   | 5   | 6   | 6   |  |
| Complet      | Non      | Oui | Non | Oui  | Non | Oui | Non | Oui |  |
| Ligne vide   | HW HW H' |     | HW  | W HW |     |     |     |     |  |
| Numéro       | 6        |     | 8   |      | 10  |     | 12  |     |  |
| Туре         | HW       | HW  | HW  | HW   | HW  | HW  | HW  | HW  |  |
| Prédistribué | Non      | Non | Non | Non  | Non | Non | Non | Non |  |
| Don / tables | 4        | 4   | 3   | 3    | 3   | 3   | 2   | 2   |  |
| Tours joués  | 5        | 5   | 7   | 7    | 7   | 7   | 10  | 10  |  |
| Relais       | Oui      | Non | Oui | Non  | Oui | Non | Non | Non |  |
| Nb d'étuis   | 20       | 20  | 21  | 21   | 27  | 27  | 22  | 22  |  |
| Saut / tour  | Non      | Non | Non | Non  | Non | Non | Non | Non |  |

#### Que faire en cas de problème de paramétrage des Bridgemate ?

(avant d'avoir commencé à entrer des scores)

Plusieurs cas peuvent se présenter :

1) Vous venez de vous apercevoir qu'une erreur s'est glissée dans les données de la séance !

2) Une paire arrive en retard

3) Etc...

Pas de panique, vous ouvrez la fenêtre « Automate des Bridgemate -> Options avancées

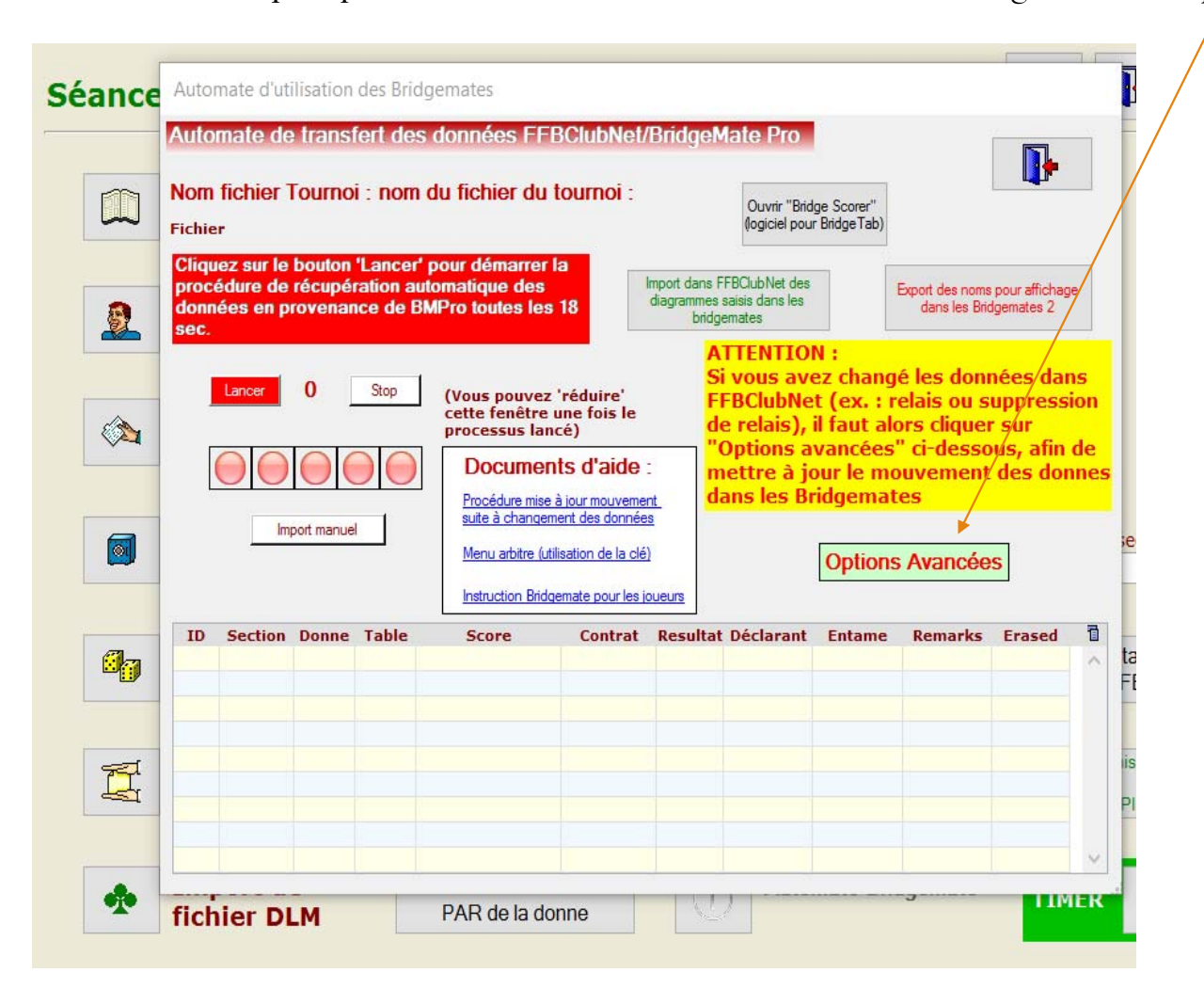

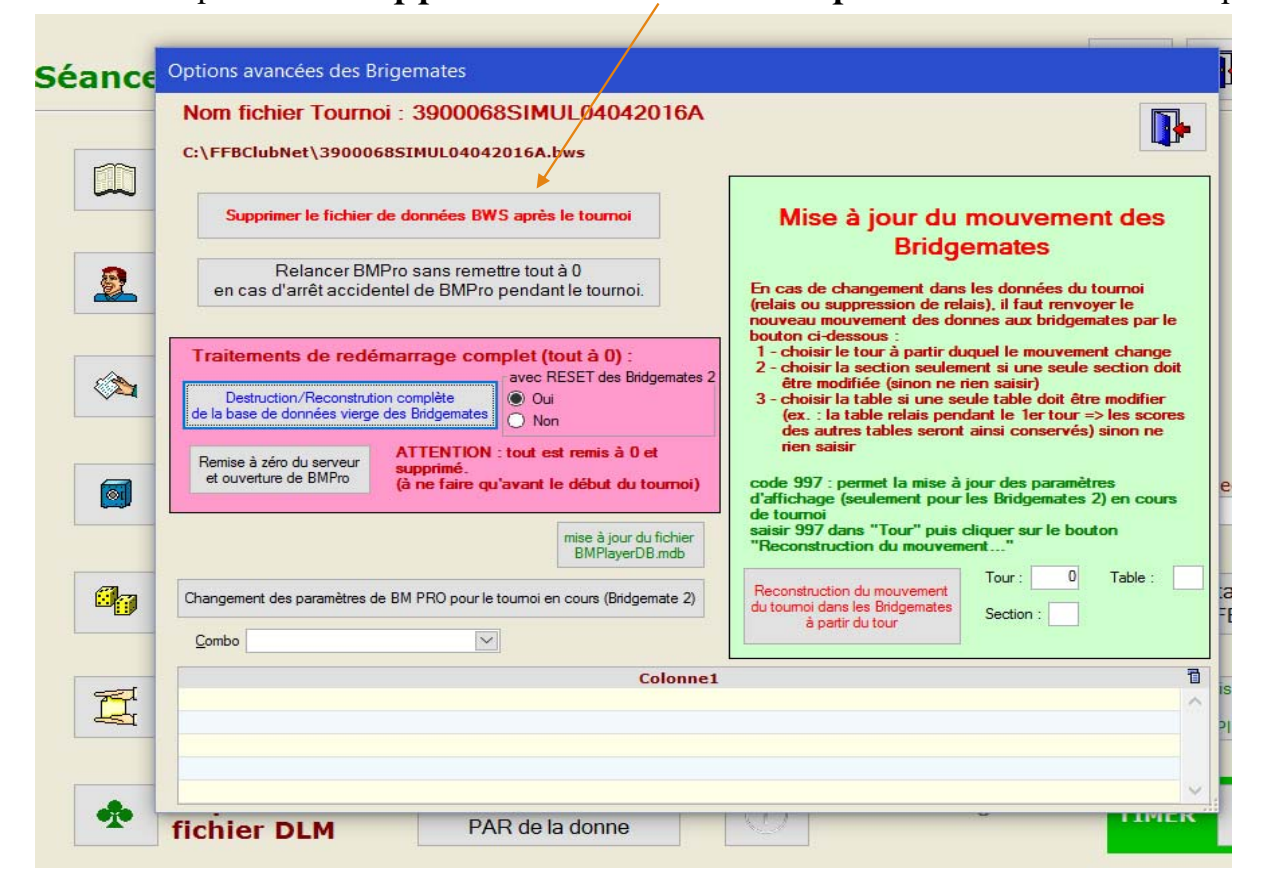

Et vous cliquez sur « Supprimer le fichier BWS après le tournoi, même pas peur !!

Vous fermez le logiciel BMPro, les fenêtres des Bridgemate et vous rappuyez sur le bouton « automate Bridgemate » et normalement il vous reconstruit une base de données et ça repart avec les données mises à jour, **attention à avoir modifié les données de la séance si elles ont été changées** par l'arrivée ou le départ d'une paire ou une modification quelconque.

### Pendant le tournoi

Plusieurs cas possibles :

- Une paire s'est trompée et à valider un résultat qui n'est pas le bon, il vient vous voir : ne lui poser aucune question sur la donne, son déroulement etc... vous devez juste effacer le résultat entré, sur le Bridgemate de la table où s'est passé le problème, vous appuyez sur le bouton **arbitre** qui vous demande un code qui est pour Draveil 1950 et là un menu s'affiche, vous appuyez sur l'article n°3 « **effacer une donne** » il vous demande le numéro de la donne à effacer, une fois entré un message vous indique que l'opération s'est bien passée, il ne reste plus qu'au joueur à rentrer à nouveau la donne.
- 2) En cas de jeu lent, vous serez amené à mettre « un score ajusté », sur le bridgemate de la table incriminée, nous avons pris le parti de mettre « donne non jouée » à la donne en retard, comment ? : il suffit de mettre 0 pour le contrat joué, ce qui mettra moyenne tournoi pour les 2 paires en présence, ce qui est une adaptation draveilloise du règlement.

Ce sont pour l'instant les seuls cas rencontrés.

A la fin du tournoi, lorsque tout le monde a fini de jouer, vous le voyez sur l'écran de l'application BMPro, vous pouvez lancer la récupération des résultats dans le logiciel FFBCN pour cela vous allez cliquer sur le bouton « Lancer » de la fenêtre « Automate d'utilisation des Bridgemate »

| Nom fichier                                            | Tourno                       | i : nom                           | du fichier du                                                                   | ı tournoi :                                                                                      |                                                                                                    | Ouvrir "Brid<br>Jogiciel pour                                  | ge Scorer"<br>r BridgeTab)                                           |                                                                 | •                                                      |                |
|--------------------------------------------------------|------------------------------|-----------------------------------|---------------------------------------------------------------------------------|--------------------------------------------------------------------------------------------------|----------------------------------------------------------------------------------------------------|----------------------------------------------------------------|----------------------------------------------------------------------|-----------------------------------------------------------------|--------------------------------------------------------|----------------|
| Cliquez sur le<br>procédure de<br>données en p<br>sec. | bouton<br>récupé<br>provenar | 'Lancer'<br>ration au<br>nce de B | pour démarre<br>tomatique des<br>viPro toutes le                                | s 18                                                                                             | mport dans FFBC<br>diagrammes saisi<br>bridgemal                                                       | lubNet des<br>s dans les<br>tes                                |                                                                      | Export des noms<br>dans les Brid                                | s pour affichag<br>dgemates 2                          | ge             |
|                                                        | 0                            | Stop                              | (Vous pouve<br>cette fenêtre<br>processus la<br>Docume                          | z 'réduire'<br>e une fois le<br>incé)<br>ents d'aide                                             | ATT<br>Si vo<br>FFB<br>de r<br>"Op<br>met                                                              | ENTIO<br>ous ave<br>ClubNe<br>elais), i<br>tions a<br>tre à jo | N :<br>ez chang<br>t (ex. : r<br>il faut alo<br>vancées<br>our le mo | é les don<br>elais ou s<br>ors clique<br>" ci-desso<br>ouvement | nées dai<br>uppress<br>r sur<br>ous, afin<br>: des doi | ns<br>aic<br>d |
|                                                        | nport manue                  |                                   | Procédure mis<br>suite à change<br>Menu arbitre (r                              | e à jour mouveme<br>ement des donnée<br>utilisation de la clé                                    | nt dans<br>s                                                                                           | s les Br                                                       | Options                                                              | Avancáo                                                         |                                                        |                |
| In                                                     | nport manue                  |                                   | Procédure mis<br>suite à change<br>Menu arbitre (r<br>Instruction Brie          | e à jour mouveme<br>ement des donnée<br>utilisation de la clé<br>dgemate pour les je             | nt dans<br>S<br>Dueurs                                                                                 | s les Br                                                       | Options                                                              | es<br>Avancée                                                   | 9S                                                     |                |
| ID Section                                             | port manue                   | Table                             | Procédure mis<br>suite à change<br>Menu arbitre (r<br>Instruction Brie<br>Score | e à jour mouvemen<br>ement des donnée<br>utilisation de la clé<br>dgemate pour les is<br>Contrat | nt dans<br>2<br>2<br>2<br>2<br>2<br>2<br>2<br>2<br>2<br>2<br>2<br>2<br>2<br>2<br>2<br>2<br>2<br>2<br>2 | s les Br<br>éclarant                                           | Options<br>Entame                                                    | es<br>Avancée<br>Remarks                                        | :S<br>Erased                                           |                |

Tous les résultats vont s'afficher dans le bas de la fenêtre et remplir toutes les cases vides au départ.

Tous les résultats auront été rapatriés dans la fenêtre « Score des fiches ambulantes », des **modifications sont encore possibles** à ce niveau, c'est comme si vous aviez rentré vous-même les résultats comme on faisait avant.

### Les donnes seront toutes rouges, pas vertes, ma copie d'écran correspond à des scores non rentrés

| Lecture des scores                                                                                                    | SAISIE DES SCORES                                                                                       |                       |                                                                                                    |
|----------------------------------------------------------------------------------------------------|----------------------------------------------------------------------------------------------------|-----------------------|----------------------------------------------------------------------------------------------------|
| Sélection d'une section                                                                                                   |                                                                                                    |                       |                                                                                                    |
| Section A                                                                                                    |                                                                                                    |                       |                                                                                                    |
| Donne 1DonneDonne 2DonneDonne 3DonneDonne 4DonneDonne 5DonneDonne 6DonneDonne 7DonneDonne 8DonneDonne 9DonneDonne 10Donne | 11 Donne 21   12 Donne 22   13 Donne 23   14 Donne 24   15 Donne 26   17 Donne 27   18 Donne 28   19 20 |                       | Les donnes seront de <b>couleur rouge</b><br>après avoir été intégralement remplies<br>par les Bridgemate |
| Donne Pas de score                                                                                                    | Donne Quelques scores                                                                                   | Donne Tous les scores |                                                                                                    |
| Saisie partielle jusqu'à la ligne N°                                                                                      | 6                                                                                                    |                       |                                                                                                    |

Vous pourrez afficher les résultats à l'écran et remonter les résultats en cliquant sur le bouton « Envoi internet »

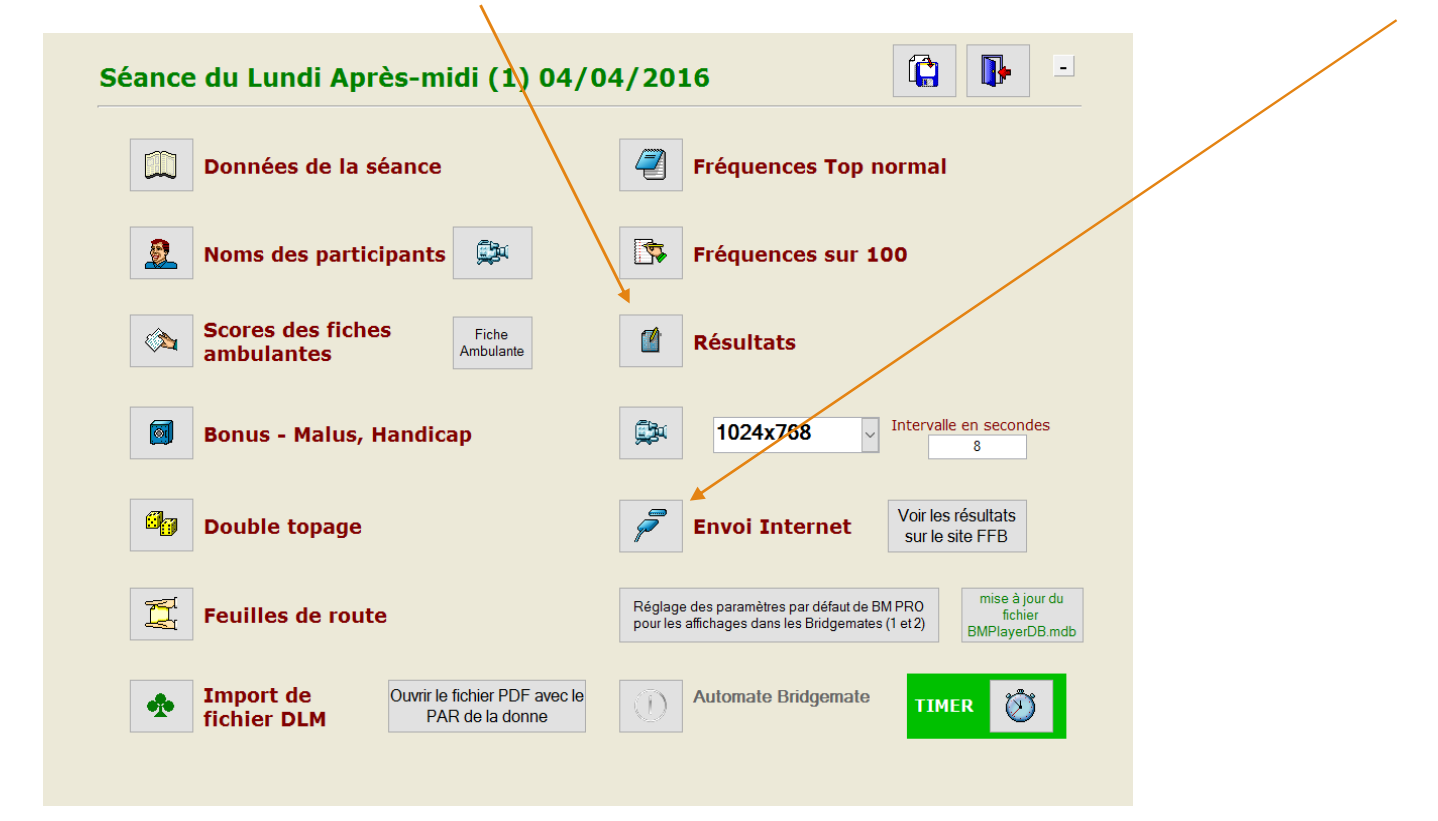

Les joueurs peuvent voir leur résultat final directement sur leur Bridgemate ou taper « ordre » après

Après tout ce travail, il faut fermer toutes les fenêtres ouvertes, et après refermé l'ordinateur, éteindre le serveur Bridgemate en restant **appuyé sur le bouton noir du serveur**